# 勾選課程學習成果

(每學年可勾選已認證之學習成果至多6件)

## 系統操作

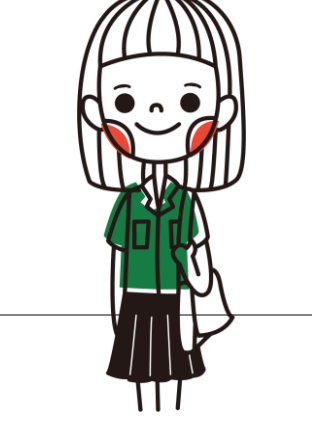

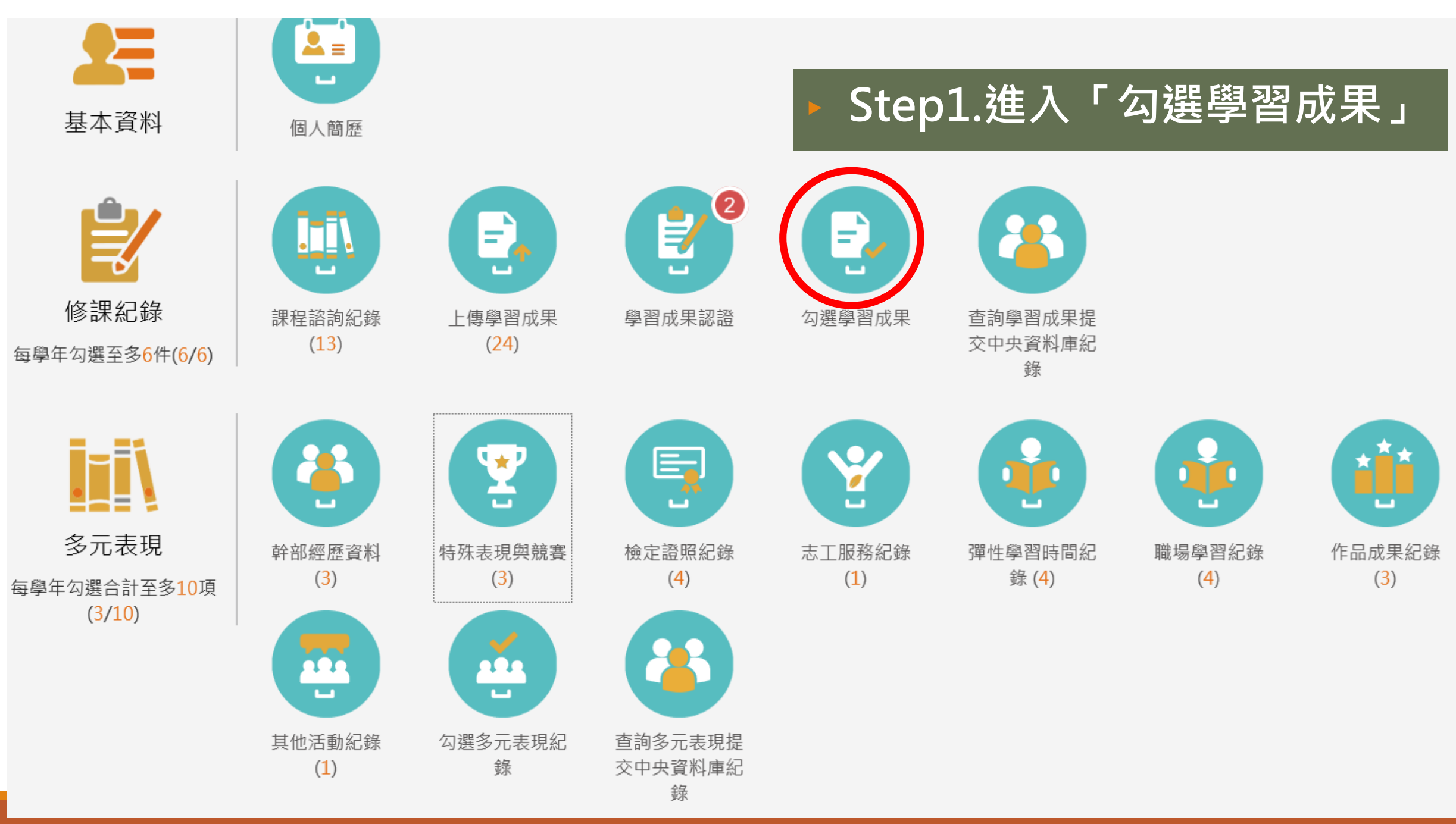

|                         |                                                                           | 勾選學習成果                 |               |              |             |       |                                          |                       |
|-------------------------|---------------------------------------------------------------------------|------------------------|---------------|--------------|-------------|-------|------------------------------------------|-----------------------|
| 學年                      | 度 🗸                                                                       | 學期 🗸                   | E             |              | 查詢          |       |                                          |                       |
|                         |                                                                           | 檢視已勾選項目                |               |              |             |       |                                          |                       |
| <b>109</b> 學年度已         | 勾選: 0/6                                                                   | 109開放勾選日               | 引期: 2021/08   | 8/01 00時~202 | 1/10/22 17時 |       | 【小提西日日日日日日日日日日日日日日日日日日日日日日日日日日日日日日日日日日日日 | 星】<br>認惑つ「 <i>嶨</i>   |
| 學年<br>科目名<br>修習方<br>文件權 | 度: <b>確認</b><br>稱: 確定要勾選?<br>式: (在規定的日期<br>案:                             | 月範圍內,可隨時取消勾邊           | ow)           | 未勾           | 選 勾選 成果     |       | 習成果<br>至多6件                              | 心磁之 掌<br>」方能勾選,<br>⋮。 |
| 學年<br>科目名<br>修習方<br>文件權 | 度:<br>稱:<br>式: 學期<br>案: 檢視檔案                                              | <b>確定 取消</b><br>授課教師:  | 陳惠女           | Þ            | Step2       | 2.點擊谷 | 次勾選之                                     | 學習成果                  |
| 學年<br>科目名<br>修習方<br>文件檔 | <ul> <li>度: 109</li> <li>稱: 美術</li> <li>式: 學期</li> <li>案: 檢視檔案</li> </ul> | 學期:<br>學分/時數:<br>授課教師: | 2<br>1<br>朱珈儀 | 未勾           | 選 勾選 成果     |       |                                          |                       |
| 學年<br>科目名<br>修習方<br>文件檔 | 度: 109<br>稱: 工程設計專題<br>式: 學期<br>案: 檢視檔案                                   | 學期:<br>學分/時數:<br>授課教師: | 2<br>1<br>陳崇文 | 未勾           | 選 勾選 成果     |       |                                          |                       |
| 學年                      | 度: 109                                                                    | 學期:                    | 1             |              |             |       |                                          |                       |

勾選學習成果

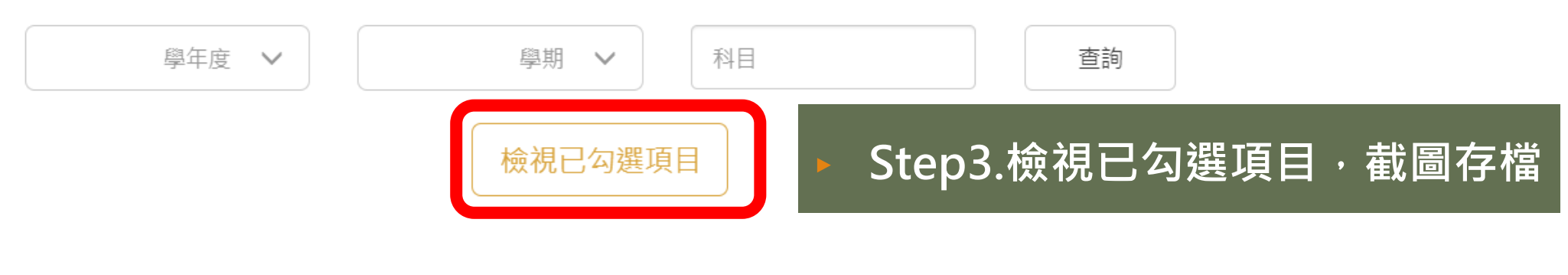

勾選學習成果

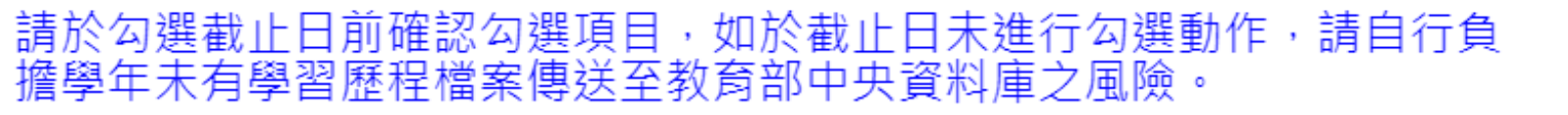

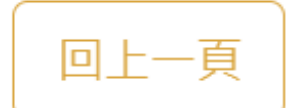

| 已勾選項目確認 |    |      |        |       |
|---------|----|------|--------|-------|
| 學年      | 學期 | 科目名稱 | 文件檔案名稱 | 影音檔名稱 |

.

### 課程學習成果每學年可勾選6件, 今年沒勾的,明年還可以勾選嗎?

### 課程學習成果僅能勾選**當年度認證通過**的作品, 請把握當年度做勾選提交喔。

## 勾選多元表現紀錄

#### (每學年可勾選多元表現紀錄至多10件)

## 系統操作

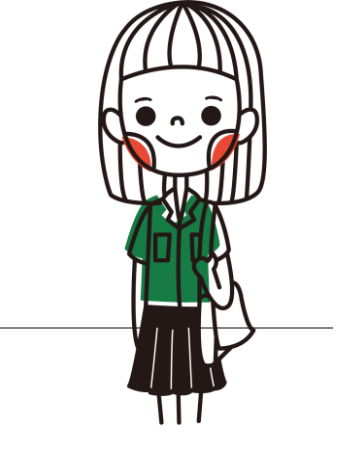

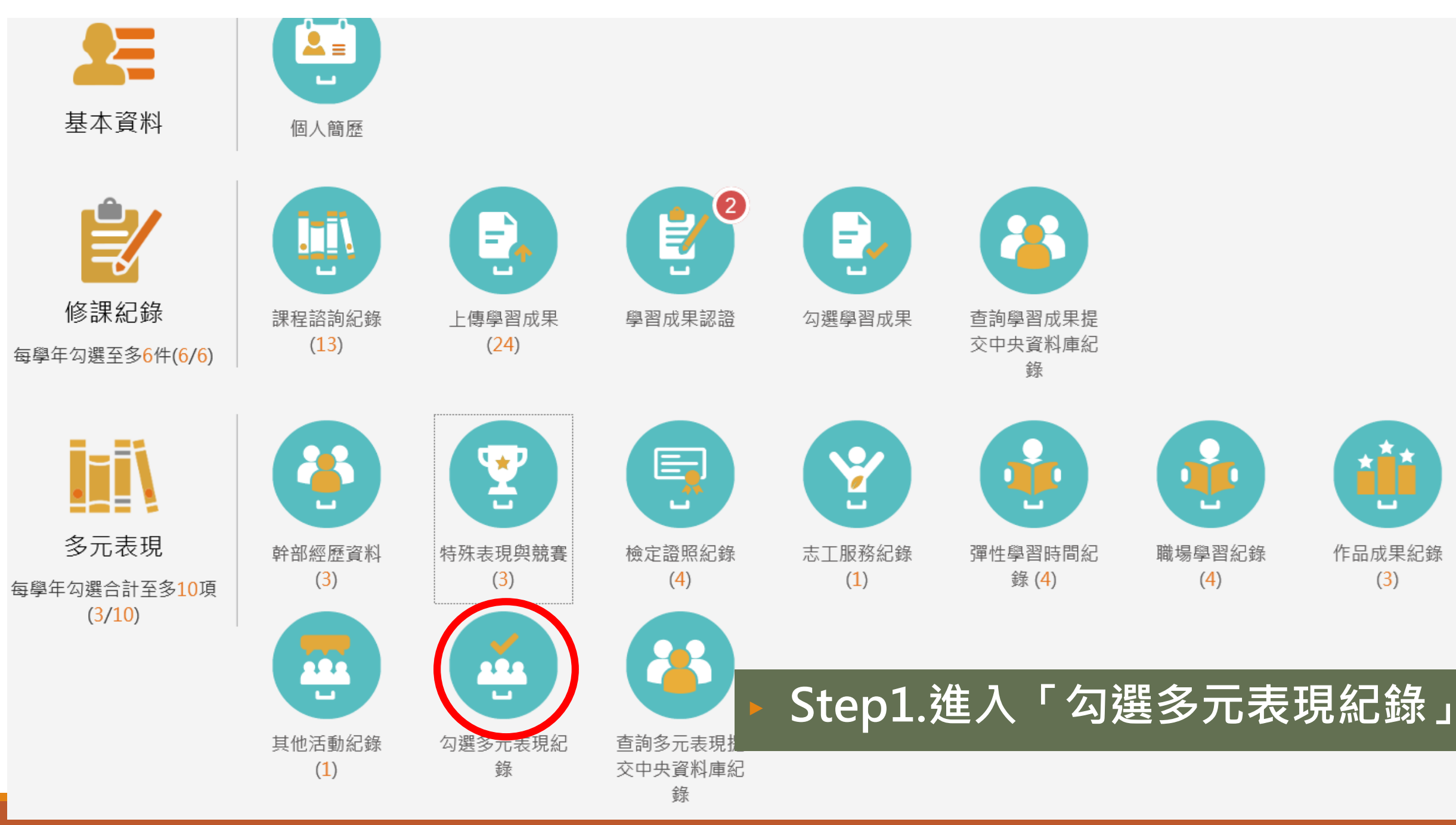

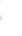

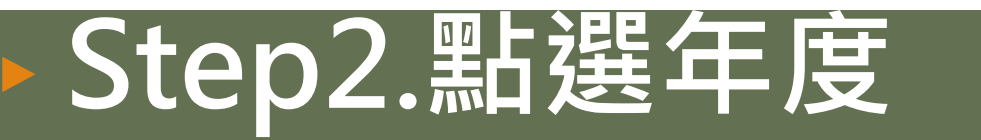

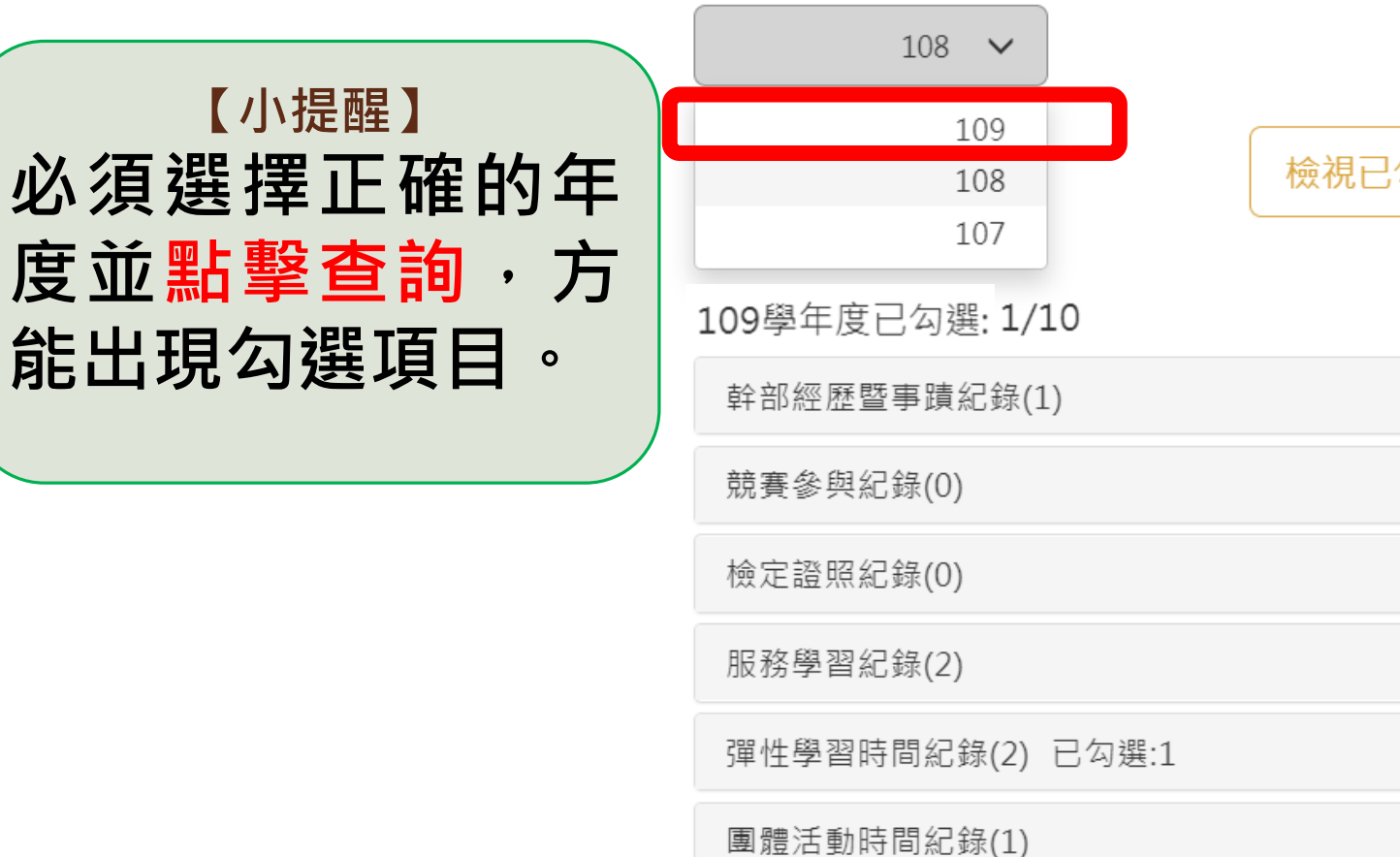

勾選多元表現紀錄 檢視已勾選項目

109開放勾選日期: 2021/08/01 00時~2021/10/22 17時

職場學習紀錄(1)

作品成果紀錄(0)

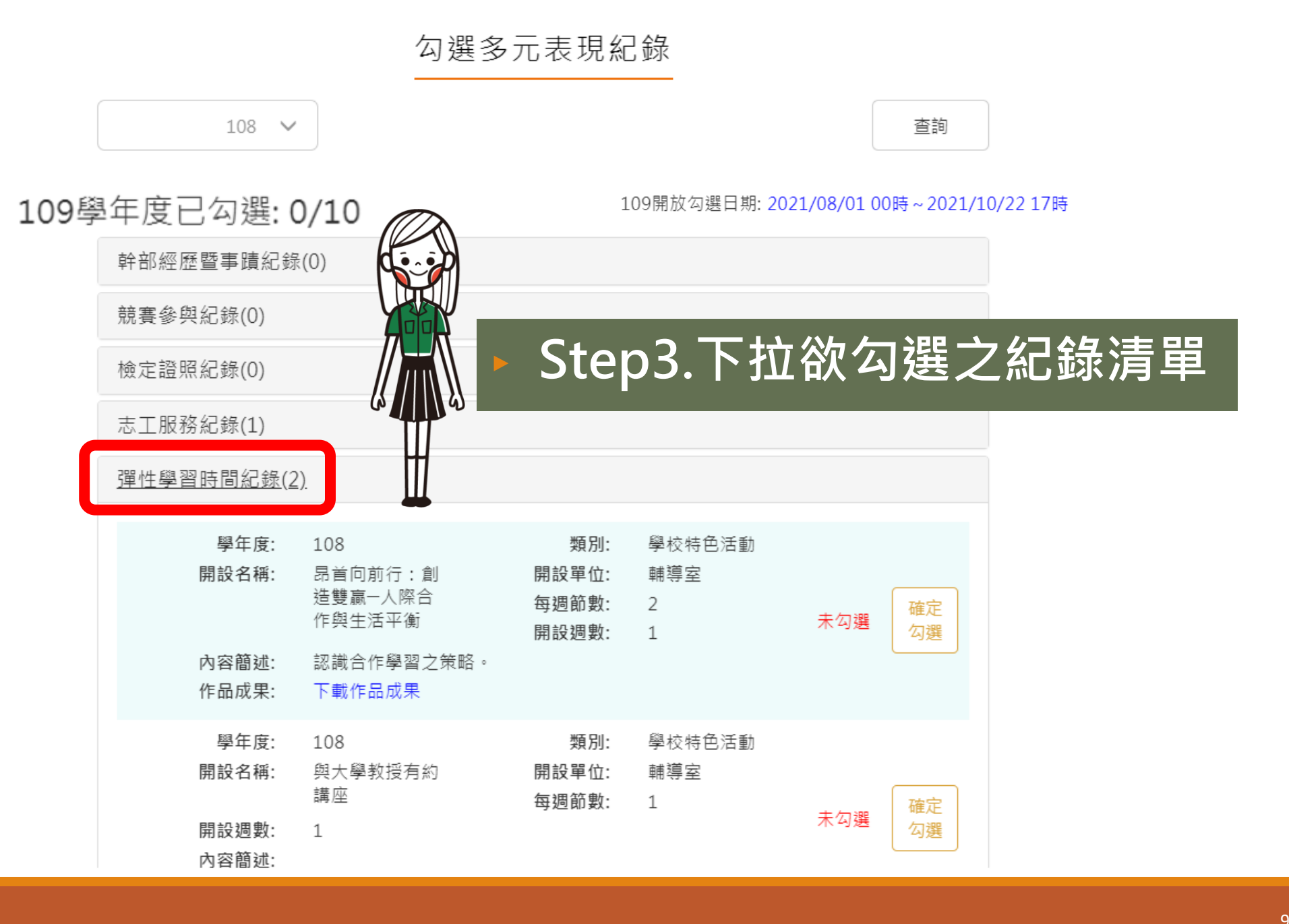

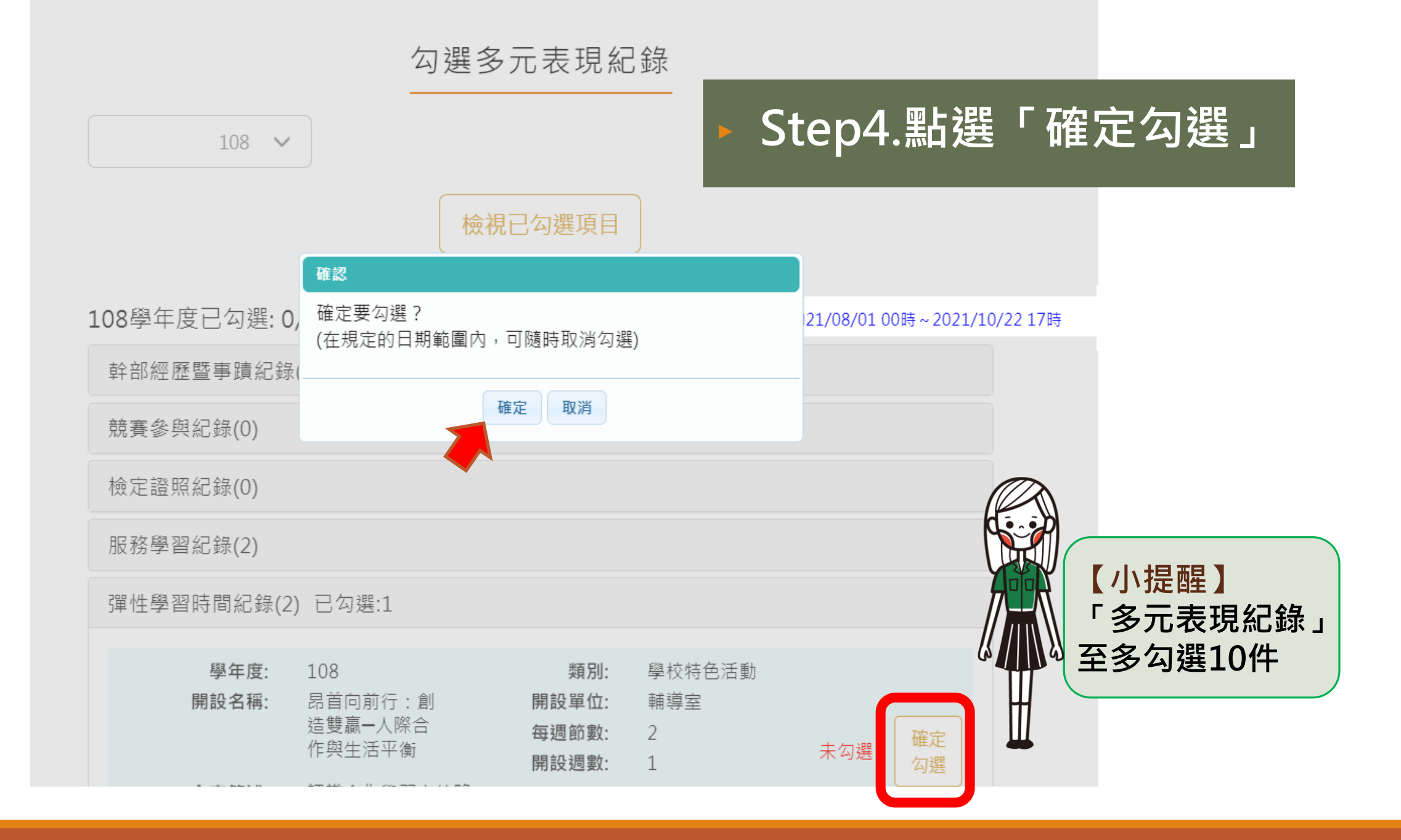

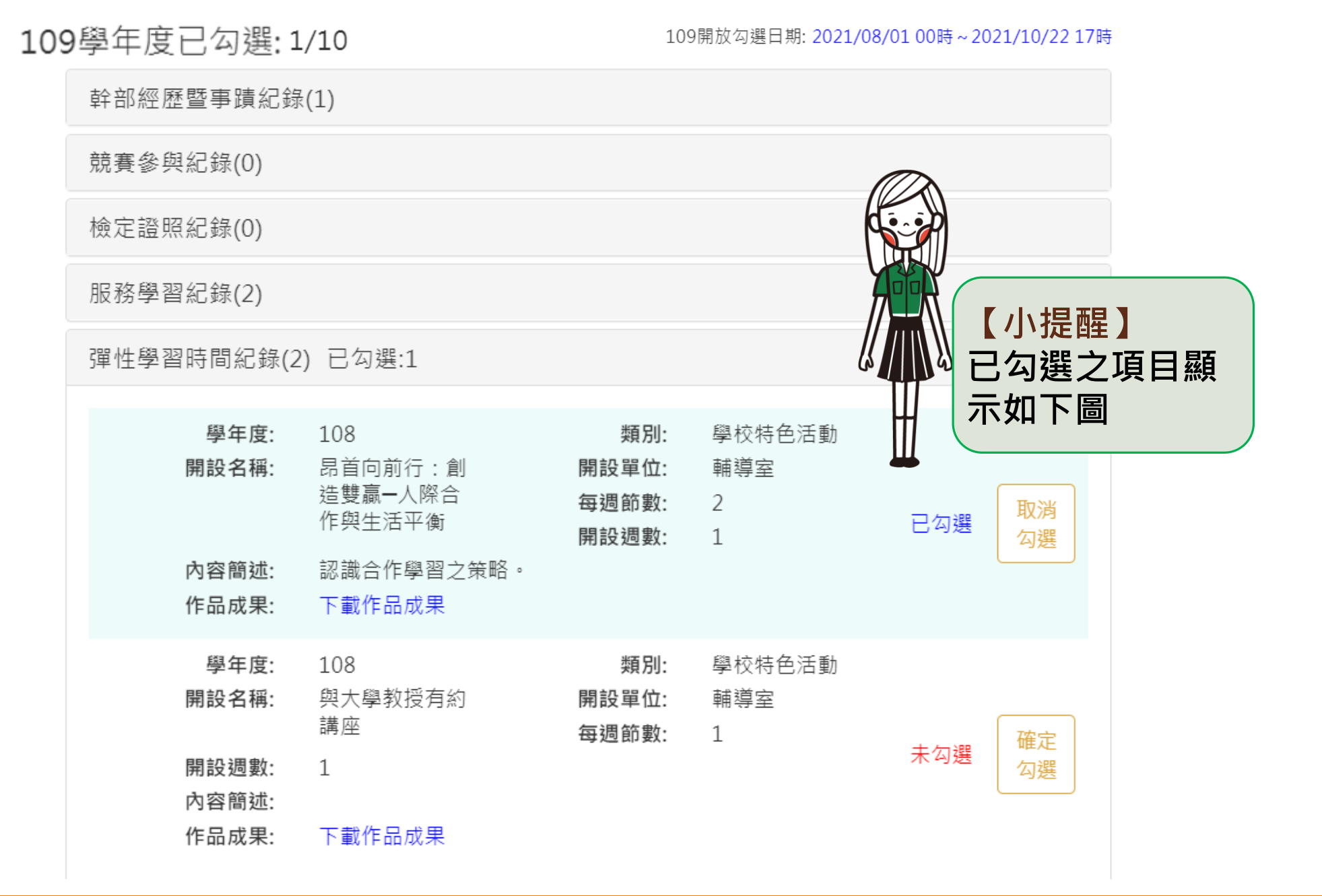

#### 勾選多元表現紀錄

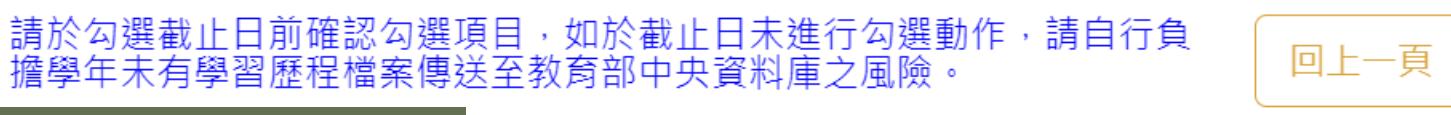

#### Step5.檢視已勾選項目·截圖存檔

已勾選項目確認

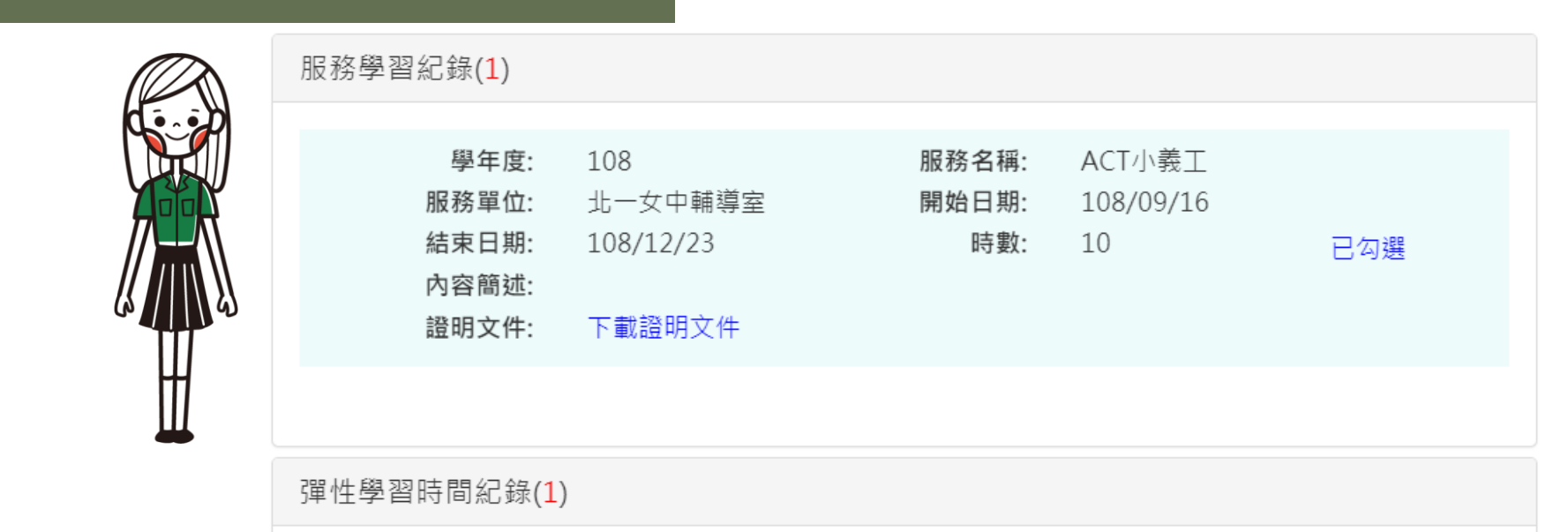

| 學年度:<br>開設名稱:  | 108<br>昂首向前行:創<br>造雙贏一人際合<br>作與生活平衡 | 類別:<br>開設單位:<br>每週節數:<br>開設週數: | 學校特色活動<br>輔導室<br>2<br>1 | 已勾選 |
|----------------|-------------------------------------|--------------------------------|-------------------------|-----|
| 內容簡述:<br>作品成果: | 認識合作學習之策略。<br>下載作品成果                |                                |                         |     |

## 多元表現每學年可勾選10件, 今年我可以勾哪些呢?

只要是入學那年7月1日以後,到110年9月30日前所辦理的活動,皆可涵括於109學年度 「多元表現紀錄」的勾選範疇,詳如下列:

| 現在年級                               | 該活動舉辦日期            |  |  |
|------------------------------------|--------------------|--|--|
| <mark>高三同學看這邊</mark><br>(108學年度入學) | 108年7月1日~110年9月30日 |  |  |
| <b>高二同學看這邊</b><br>(109學年度入學)       | 109年7月1日~110年9月30日 |  |  |